## SABİS UZAKTAN EĞİTİM DERS TAKİP SÜRECİ

**1. ADIM:** SABİS SİSTEMİNE <mark>KULLANICI ADINIZ VE ŞİFRENİZ</mark> İLE BERABER GİRİŞ YAPINIZ ARDINDAN KARŞINIZA ÇIKAN EKRANDAN ÖĞRENCİ BİLGİ SİSTEMİNE GİRİŞ YAPMALISINIZ. (RESİM 1)

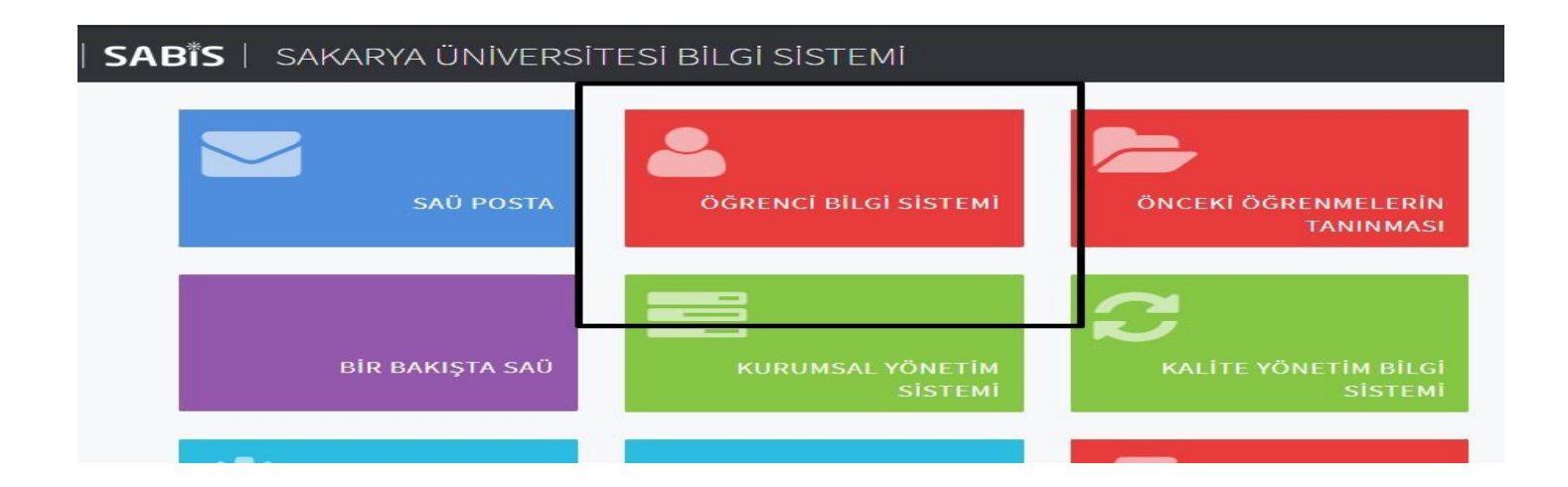

**2. ADIM:** ÖĞRENCİ BİLGİ SİSTEMİNE GİRİŞ YAPILDIKTAN SONRA YAN TARAFTA YER ALAN MENÜDEN SEÇİLEN DERSLER TIKLANIR. (RESİM 2)

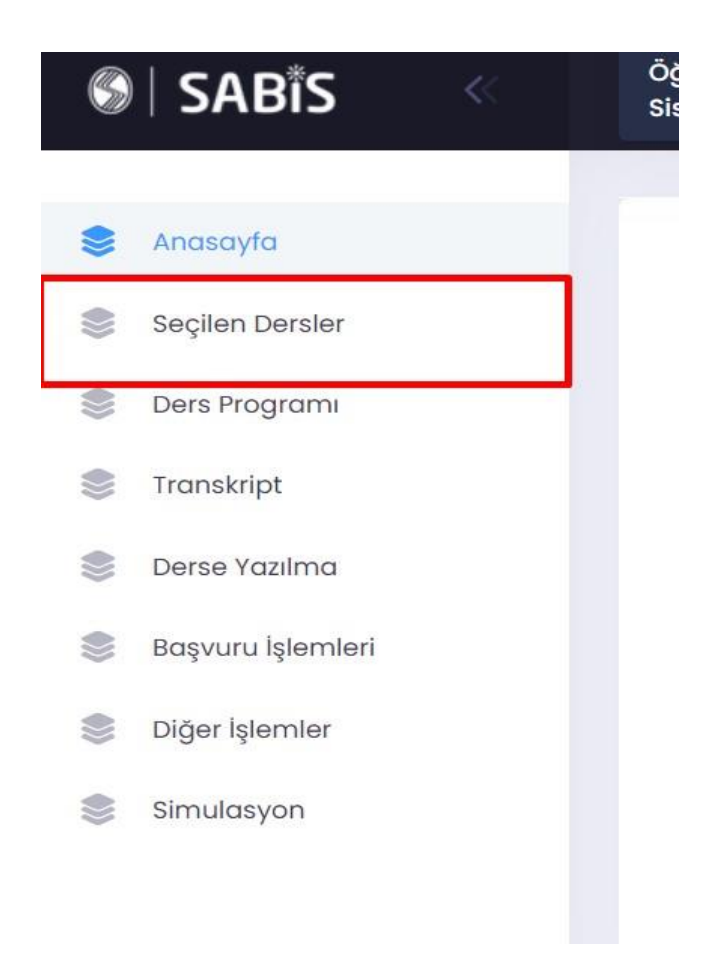

## 3.ADIM:

SEÇİLEN DERSLER TIKLANDIKTAN SONRA İLGİLİ DÖNEMDE SEÇMİŞ OLDUĞUNUZ DERSLER EKRANINIZA GELMEKTEDİR. (RESİM 3)

| 21     |                                                    |        |      | ✓ Güz                                                           |     |        |                                                           |    |
|--------|----------------------------------------------------|--------|------|-----------------------------------------------------------------|-----|--------|-----------------------------------------------------------|----|
| ENF501 | <b>BT PROJE YÖNETİMİ</b><br>Uzaktan Eğitim A Grubu | EN     | F503 | <b>YÖNETİM BİLİŞİM<br/>SİSTEMLERİ</b><br>Uzaktan Eğitim A Grubu |     | ENF532 | VERİ TABANI YÖNETİ<br>SİSTEMLERİ<br>Uzaktan Eğitim A Grub | M  |
| Oran   | Çalışma Tipi I                                     | Not Or | an   | Çalışma Tipi                                                    | Not | Oran   | Çalışma Tipi                                              | No |
| 15     | Ara Sınav                                          | 10     |      | Ara Sınav                                                       |     | 10     | Ara Sınav                                                 |    |
| 17,5   | Ödev                                               | 14     | .8   | Ödev                                                            |     | 14,8   | Ödev                                                      |    |
| 17,5   | Ödev                                               | 15     | .2   | Ödev                                                            |     | 15,2   | Ödev                                                      |    |
| 50     | Final                                              | 60     | )    | Final                                                           |     | 60     | Final                                                     |    |

## 4. ADIM: AÇILAN SAYFADAN TAKİP ETMEK İSTEDİĞİNİZ DERSİ TIKLANDIKTAN SONRA DERSE AİT İÇERİKLERE GİRİLMEKTEDİR. DERS İLE İLGİLİ TÜM İŞLEMLER BU KISIMDAN YAPILMAKTADIR. (RESİM 4)

| Ders Ti                                        | pi: Seçme            | eli                              |
|------------------------------------------------|----------------------|----------------------------------|
| Saat/Uygulama: 3 / 0                           |                      | Bilgi                            |
| AKTS: 6                                        |                      | 6 Bu derse ait duvuru bulunamadı |
| Birim:                                         |                      |                                  |
| BILIŞİM SİSTEMLERİ PR. (YL) (TEZSİZ) (UZAKTAN) |                      | 1)                               |
| Dersi Verenler:                                |                      |                                  |
| Prof.Dr. HARUN REŞİT YAZĞAN                    |                      |                                  |
|                                                |                      |                                  |
|                                                |                      |                                  |
| 8                                              | Duyurular            |                                  |
|                                                |                      |                                  |
|                                                | Başarı Notları       |                                  |
|                                                |                      |                                  |
|                                                | Sınıf Ortalaması     |                                  |
|                                                |                      |                                  |
|                                                | Ders Saati ve Mekanı |                                  |
|                                                |                      |                                  |
|                                                | Dökümanlar           |                                  |
|                                                |                      |                                  |
|                                                | Ödevler              |                                  |
|                                                |                      |                                  |
| 8                                              | Sanal Sınıflar       |                                  |
|                                                |                      |                                  |
| -                                              | Çevrimiçi Sınavlar   |                                  |
|                                                |                      |                                  |

\*CANLI DERSLERİN TAKİP EDİLMEMESİ DURUMUNDA GEREKLİ DÜZENLEMELER YAPILDIKTAN BELİRLİ BİR SÜRE SONRA SİSTEME VİDEO OLARAK YÜKLENMEKTEDİR.

\*TEKNİK VE DİĞER PROBLEM İÇİN : <u>uzem@sakarya.edu.tr</u> ADRESİNE MAİL ATIP DESTEK ALABİLİRSİNİZ.